1. Щелкните левой кнопкой мыши на красной кнопке «Добавить

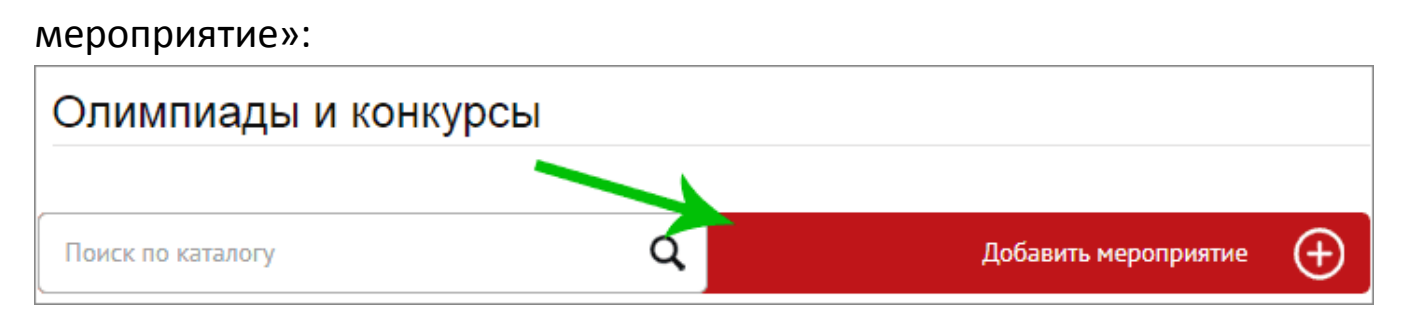

2. Откроется форма первого шага ввода данных:

| )                                                         | uar                   |                      |  | -(1 |
|-----------------------------------------------------------|-----------------------|----------------------|--|-----|
| Внимание!                                                 |                       |                      |  |     |
| Данные будут напечатаны в дипломах. Не допускайте ошибок. |                       |                      |  |     |
| Информация о мероп                                        | риятии:               |                      |  |     |
| Уровень образования                                       |                       |                      |  | •   |
| Тип мероприятия (олимпиад                                 | ца, конкурс и т.п.)   |                      |  |     |
| Наименование мероприятия                                  | я                     |                      |  |     |
| Дата проведения                                           |                       |                      |  |     |
| Дата окончания (указывать т                               | только для многодневн | ых мероприятий)      |  |     |
| Форма бланка:                                             |                       | <b>M</b><br>Duniroim |  |     |

Поле "Дата окончания" не нужно заполнять, если мероприятие происходит не более одного дня. Если же мероприятие предполагает временной интервал - укажите в поле "Дата проведения" дату начала мероприятия, а в поле "Дата окончания" последний день мероприятия. В конце данной формы необходимо выбрать "Форму бланка", которая больше подходит под данное мероприятие. В таком виде будут подготовлены дипломы организатору и участникам.

Нажмите кнопку "Далее" для перехода ко второму шагу. Если заполнены не все поля, будет выведено сообщение об ошибках. Устраните указанные недочеты и нажмите кнопку "Далее" повторно.

**3.** В форме второго шага необходимо внести данные об образовательной организации:

| Полное наименование               |  |   |
|-----------------------------------|--|---|
| Сокращенное наименование          |  |   |
| Должность руководителя            |  |   |
| Фамилия имя отчество руководителя |  |   |
| Почтовый индекс                   |  |   |
| Регион                            |  | • |
| Район (при наличии)               |  | • |
| Населенный пункт                  |  | • |
| Улица                             |  |   |
| Дом (корпус)                      |  |   |
| E-mail                            |  |   |
| Телефон                           |  |   |
|                                   |  |   |
|                                   |  |   |

Для городов федерального значения не нужно указывать "Район" и "Населенный пункт". Для населенных пунктов регионального подчинения поле "Район" не нужно заполнять, сразу выбирайте необходимый "Населенный пункт".

После заполнения необходимых полей, нажмите кнопку "Далее" ниже формы.

4. На третьем шаге необходимо внести информацию об организаторе мероприятия и членах жюри:

| Информация об организат         | ope:   |       |
|---------------------------------|--------|-------|
| Должность                       |        |       |
| Фамилия имя отчество (полностью | )      |       |
| Телефон                         |        |       |
| E-mail                          |        |       |
| Члены жюри:                     |        |       |
| Должность                       | Ф.И.О. |       |
| 🔂 Добавить еще строку           |        |       |
|                                 |        |       |
|                                 |        |       |
| Вернуться назад                 |        | Далее |

Если необходимо указать более одного члена жюри, нажмите кнопку "Добавить еще строку..." нужное число раз. В случае необходимости, ошибочно добавленные строки можно будет удалить, нажав на красный крестик в правой части строки, подлежащей удалению.

Обязательно укажите корректный e-mail, т.к. на него будет отправлен протокол мероприятия и, затем, письмо с оформленными дипломами участников и организатора.

Для перехода к последнему шагу нажмите кнопку "Далее".

5. На заключительном четвертом шаге необходимо указать информацию об участниках мероприятия:

| Фамилия имя участни | ка занявшего 1-е место                             |    |
|---------------------|----------------------------------------------------|----|
| Фамилия имя участни | ка занявшего 2-е место                             |    |
| Фамилия имя участни | ка занявшего 3-е место                             |    |
| -                   |                                                    |    |
| Даю согласие на о   | бработку персональных данных <u>(текст согласи</u> | я) |
| 504205              | Введите код с картинки                             |    |
|                     |                                                    |    |

Заполните Фамилию и имя, или ФИО полностью по каждому участнику, поставьте "галочку" в поле "Даю согласие на обработку персональных данных". Введите цифровой код с картинки и нажмите кнопку "Далее".

6. На этом ввод данных завершен. Откроется окно такого вида:

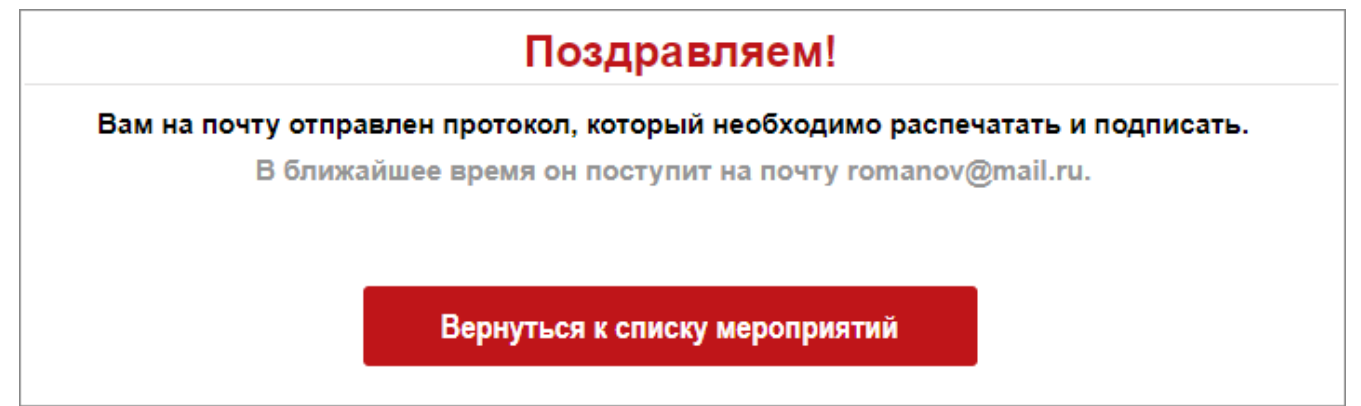

- 7. Проверьте почтовый ящик. К письму будет прикреплен pdf-файл с протоколом мероприятий, который необходимо распечатать и подписать. В теле письма будет указана ссылка, по которой необходимо будет загрузить скан данного протокола с подписями в формате pdf.
- 8. Протокол поступит на проверку модератору, и в случае одобрения, на этот же e-mail поступит письмо с оформленными дипломами.
- 9. Если в протоколе будут обнаружены недочеты, поступят соответствующие уведомления от модератора.